## 复旦大学教职工年度考核系统

# 单位审批网上操作指南

如需本指南电子版,请访问信息办主页(http://www.ecampus.fudan.edu.cn) --下载专区 -- 培训资料 -- 培训资料下载 --教职工岗位考核手册

#### 1、 系统登录

访问复旦大学网上服务办事大厅 <u>http://ehall.fudan.edu.cn</u>点击右上侧"用户登录",输入复旦大学统一身份认证 UIS 用户名(工号)和密码,如您忘记密码,请点击"忘记密码"链接。在首页搜索一栏输入【教职工年度考核】如下图。

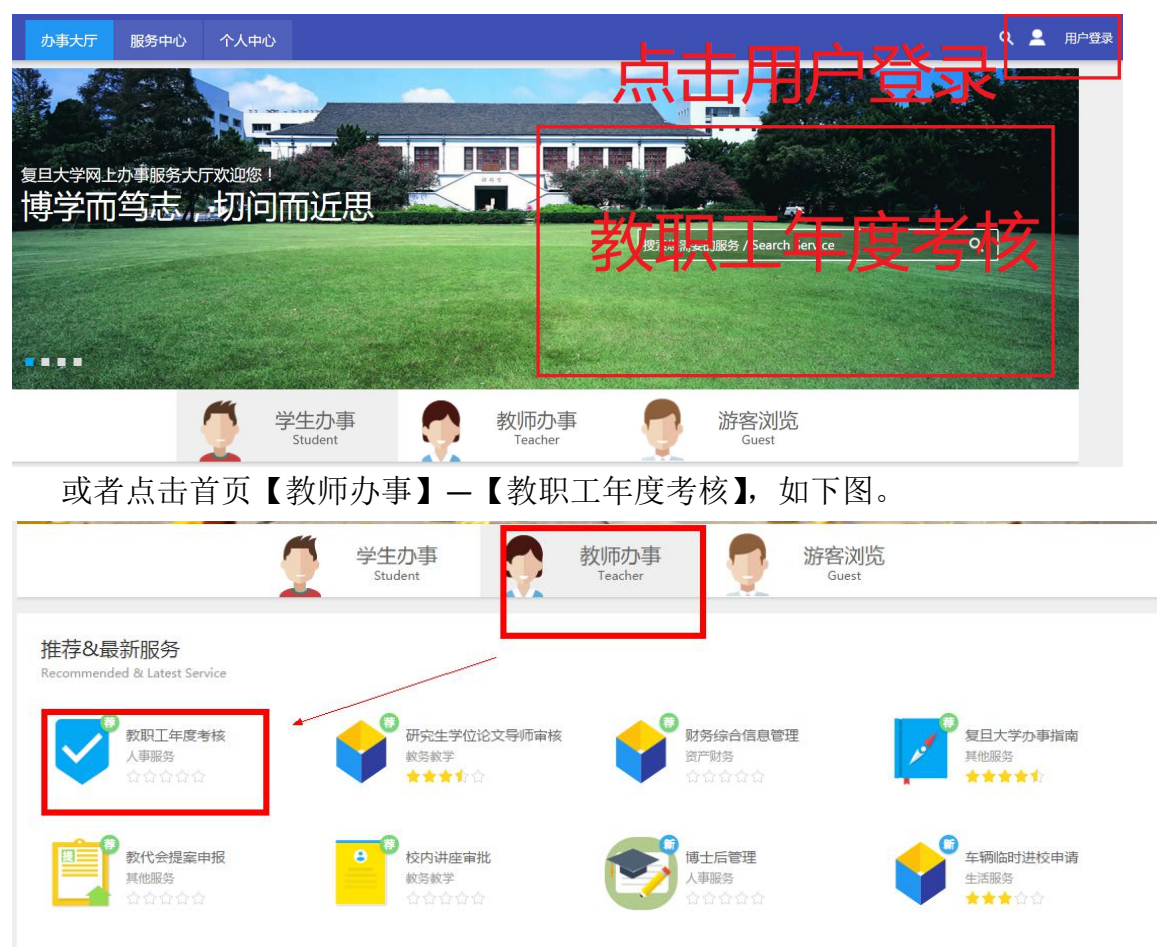

点击【教职工年度考核】,查看填报说明,点击【进入服务】;如您对本单位 考核负责人的权限存在疑问,可直接联系人事处确认及调整。

| 34477 1 2 3 12                                                                                                    |                                                                                                    |                                                                                                    |                                                                     |                          | -       |                         |
|----------------------------------------------------------------------------------------------------|----------------------------------------------------------------------------------------------------|----------------------------------------------------------------------------------------------------|---------------------------------------------------------------------|--------------------------|---------|-------------------------|
| 服务场景:全部                                                                                                    | 一表通平台                                                                                                    | 相关业务系统                                                                                                    | 各类借用 礼                                                              | 图查询 各                    | 类证明办理   | 个人数据中心                  |
| 服务角色: 全部                                                                                                    | 学生 教师                                                                                                    | 游客                                                                                                    |                                                                     |                          |         |                         |
| 服务类别: 全部                                                                                                    | 生活服务                                                                                                    | 学生事务 科硕                                                                                                    | 开服务 教务教学                                                            | 全 人事服务                   | IT服务    | 外事服务 International Serv |
| 服务方式: 全部                                                                                                    | 自助服务                                                                                                    | 业务申请                                                                                                    |                                                                     |                          |         |                         |
|                                                                                                    |                                                                                                    |                                                                                                    | _                                                                   |                          |         |                         |
| В                                                                                                    |                                                                                                    |                                                                                                    | _                                                                   |                          |         |                         |
| C<br>D 教职:                                                                                                    | 工年度考核                                                                                                    |                                                                                                    |                                                                     |                          |         |                         |
| E                                                                                                    |                                                                                                    |                                                                                                    |                                                                     |                          |         |                         |
|                                                                                                    |                                                                                                    |                                                                                                    |                                                                     |                          |         |                         |
| G                                                                                                    | 습습습습<br>                                                                                                    |                                                                                                    |                                                                     |                          |         |                         |
| G<br>H                                                                                                    | 合合合合<br>7人收藏                                                                                                    | 습<br>-                                                                                                    |                                                                     |                          |         |                         |
| G<br>H                                                                                                    | ☆☆☆☆<br>7人收藏                                                                                                    | ☆                                                                                                    |                                                                     |                          |         |                         |
|                                                                                                    | 合合合合<br>7人收藏                                                                                                    | ☆                                                                                                    |                                                                     |                          |         |                         |
|                                                                                                    | 合合合合7人收藏                                                                                                    | <b>☆</b>                                                                                                    |                                                                     |                          |         |                         |
| G<br>H<br>V<br>V<br>教职工                                                                                                    | ☆☆☆☆     7人收     ズ     マ     マ | ά<br>                                                                                                    |                                                                     |                          |         |                         |
| ▲                                                                                                    | ☆☆☆☆     7人收還                                                                                                    | 습<br>                                                                                                    |                                                                     |                          |         |                         |
| v<br>▼<br>教职工                                                                                                    | ☆☆☆☆<br>7人收職<br>年度考核                                                                                                    | 合                                                                                                    | 【人事处】提得                                                             | 扶并负责解释                   | 工作===== |                         |
| ▲ 教职工                                                                                                    | ☆☆☆☆<br>7人收職<br>年度考核<br>                                                                                                    | ☆<br>本事务说明由<br>的教职工                                                                                                    | 【人事处】提供                                                             | 扶并负责解释                   | 工作      |                         |
| <ul> <li>         ·         ·         ·</li></ul>                                                                                                    | <ul> <li>☆☆☆☆</li> <li>7人收還</li> <li>年度考核</li> <li></li></ul>                                                                                                    | ☆<br><b>本事务说明由</b><br>的教职工                                                                                                    | 【人事处】提供                                                             | 扶并负责解释                   | 工作      |                         |
| <ul> <li>水</li> <li>教职工</li> <li>1. 申请人员范围</li> <li>2. 流程说明:</li> <li>3. 联系方式;</li> </ul>                                                                                                    | <ul> <li>☆☆☆☆</li> <li>7人收調</li> <li>年度考核</li> <li>年度考核</li> <li>小事 参与年度考核</li> <li>教职工填写→</li> <li>大事处人力規</li> </ul>                                                                                                    | ☆<br><b>本事务说明由</b><br>的教职工<br>・单位审核→提<br>规划与配置办公                                                                                      | 【 <b>人事处】提伊</b><br>[交人事处<br>:室65642651                              | 共并负责解释                   | 工作      |                         |
| <ul> <li></li></ul>                                                                                                    |                                                                                                    | <ul> <li>☆</li> <li><b>本事务说明由</b></li> <li>的教职工</li> <li>・单位审核→提</li> <li>规划与配置办公</li> <li>campus. fudan. ed</li> </ul>               | 【人事处】提4<br>4交人事处<br>3室65642651<br>ku.cn/27/1f/c8391                 | 共并负责解料<br>a75551/page.h  | т.fr=   |                         |
| <ul> <li>水</li> <li>水</li> <li></li> <li></li> <li></li> <li></li> <li></li> <li></li> <li></li> <li></li> <li></li> <li></li> <li></li> <li></li> <li></li> <li></li> <li><td></td><td><ul> <li>☆</li> <li>本事务说明由</li> <li>的教职工</li> <li>・単位审核→提</li> <li>规划与配置办公</li> <li>campus.fudan.ed</li> <li>107年12月1日-12.</li> </ul></td><td>【人事处】提供<br/>较人事处<br/>空65642651<br/>hu.cn/27/1f/c8391<br/>月30日</td><td>共并负责解释<br/>a75551/page.h</td><td>工作=</td><td></td></li></ul> |                                                                                                    | <ul> <li>☆</li> <li>本事务说明由</li> <li>的教职工</li> <li>・単位审核→提</li> <li>规划与配置办公</li> <li>campus.fudan.ed</li> <li>107年12月1日-12.</li> </ul> | 【人事处】提供<br>较人事处<br>空65642651<br>hu.cn/27/1f/c8391<br>月30日           | 共并负责解释<br>a75551/page.h  | 工作=     |                         |
| <ul> <li>水</li> <li>水</li> <li></li> <li></li> <li></li> <li></li> <li></li> <li></li> <li></li> <li></li> <li></li> <li></li> <li></li> <li></li> <li></li> <li></li> <li><td><ul> <li>              ☆☆☆☆             7人收贏      </li> <li>             年度考核         </li> <li>             秋职工填写         </li> <li>             秋职工填写         </li> <li>             大事处人力規         </li> <li>             大非た人力規         </li> </ul> </td></li></ul>                   | <ul> <li>              ☆☆☆☆             7人收贏      </li> <li>             年度考核         </li> <li>             秋职工填写         </li> <li>             秋职工填写         </li> <li>             大事处人力規         </li> <li>             大非た人力規         </li> </ul>                                                                                                    | <ul> <li>☆</li> <li>本事务说明由</li> <li>前教职工</li> <li>◆単位审核→提</li> <li>死划与配置办公</li> <li>campus.fudan.ed</li> <li>117年12月1日-125</li> </ul> | 【 <b>人事处】提供</b><br>注交人事处<br>注空65642651<br>hu.cn/27/1f/c8391<br>月30日 | 共并负责解释<br>a75551/page.h  | 工作=     |                         |
| <ul> <li>教职工</li> <li>1. 申请人员范围</li> <li>2. 流程说明:</li> <li>3. 联系方式:</li> <li>4. 用户手册网动</li> <li>5、温馨提示:</li> </ul>                                                                                                    | <ul> <li>☆☆☆☆</li> <li>7人收調</li> <li>二年度考核</li> <li>二年度考核</li> <li>二、参与年度考核</li> <li>二、教职工填写一</li> <li>二、小野处人力規</li> <li>二、十年处人力規</li> <li>二、十年、小田、小田、小田、小田、小田、小田、小田、小田、小田、小田、小田、小田、小田、</li></ul>                                                                                                    | ☆<br><b>×事务说明由</b><br>的教职工<br>• 単位审核→提<br>鬼划与配置办公<br>campus.fudan.ed<br>117年12月1日-12)                                                 | 【 <b>人事处】提</b> 4<br>注交人事处<br>空65642651<br>hu.en/27/1f/c8391<br>月30日 | 共并负责解释<br>a75551/page.h  | т.ff=   |                         |
| <ul> <li>教职工</li> <li>1. 申请人员范围</li> <li>2. 流程说明:</li> <li>3. 联系方式:</li> <li>4. 用户手册网知</li> <li>5、温馨提示:</li> </ul>                                                                                                    | <ul> <li>☆☆☆☆</li> <li>7人收調</li> <li>年度考核</li> <li>二年度考核</li> <li>▲</li> <li>参与年度考核</li> <li>・ 教职工填写-</li> <li>は、参与年度考核</li> <li>・ 教职工填写-</li> <li>・ 人事处人力規</li> <li>は、http://www.ei</li> <li>系统开放时间20</li> </ul>                                                                                                    | ☆<br><b>本事务说明由</b><br>的教职工<br>・単位审核→提<br>见划与配置办公<br>campus, fudan. ed<br>117年12月1日-12)                                                | 【 <b>人事处】提</b> 伊<br>[交人事处<br>1 <sup>-</sup> 室65642651<br>月30日       | 失并负责解释<br>a75551/page. h |         |                         |

#### 2、 部门审核

点击右上侧【考核结果处理(部门审核)】 网上填报需要完成两个步骤:第一步考核结果评定,第二步上报人事处。

1)点击【未处理】进入第一步:考核结果评定页面;

| ● 復旦大学 年月            | 建考核 |               | 考核结果处理(部门审核) | 部门历史数据查看 | 年度考核院系领导组 🔻 🥵 |
|----------------------|-----|---------------|--------------|----------|---------------|
| 考核结果处理<br>  校园信息化办公室 |     |               |              | 1        |               |
| 第一步:考核<br>- 结果评定     |     | 第二步:上报<br>人事处 |              |          |               |
| 未处理                  |     | 未处理           |              |          |               |

2) **查看实时个人信息:** 单位负责人查看本单位参加考核人数、核对优秀人数、 个人填报状态,掌握本单位人员填报最新情况。点击第一行列名可以进行显 示排序。

**3) 批量审核:** 建议第一步先点击右侧【全选为合格】按钮,将本单位所有人 设置为合格。**个别审核:** 本年度单位考核简化,批量审批后,单位只需要填 写【单位评定等级】为优秀、基本合格、不合格即可。特别提醒【备注(基 本合格、不合格是必须必填)】。

|       | 2224                                                                      | 4-12-3-18    | 3               |                                                                                                    |                                                                                                    |              |                                                                                                    | 考核结果处理(部门审核)                       | 部门历史数据宣看 | 年度考核完系领导组 💙 |
|-------|---------------------------------------------------------------------------|--------------|-----------------|----------------------------------------------------------------------------------------------------|----------------------------------------------------------------------------------------------------|--------------|----------------------------------------------------------------------------------------------------|------------------------------------|----------|-------------|
|       |                                                                           |              |                 |                                                                                                    |                                                                                                    |              |                                                                                                    |                                    |          |             |
|       |                                                                           |              |                 |                                                                                                    |                                                                                                    |              |                                                                                                    |                                    |          | a           |
|       |                                                                           |              |                 |                                                                                                    |                                                                                                    |              |                                                                                                    |                                    |          |             |
| 提示    | 个人填报截1                                                                    | 上时间:2017-12- | 31 13:49:00,单位上 | 报截止时间:不限                                                                                                    | <b>H</b>                                                                                                    |              |                                                                                                    |                                    |          |             |
|       |                                                                           |              | 1               | 第一步:考核结                                                                                                    | 果评定                                                                                                    |              |                                                                                                    | 第二步:上报人事处                          |          |             |
|       |                                                                           |              |                 |                                                                                                    |                                                                                                    |              |                                                                                                    |                                    |          |             |
| art.  | 尤秀人数: <b>0</b>                                                            | 实际优秀率:0%     | 6 核定优秀人数:4      | 参加考核人数:                                                                                                    | 41                                                                                                    |              |                                                                                                    |                                    |          |             |
| 法报    | 1入姓名/姓名                                                                   | 拼音/肥丁号       |                 |                                                                                                    | <b>捜索</b> 高級                                                                                                    | <b>吸搜索</b> ] |                                                                                                    |                                    |          |             |
|       |                                                                           |              |                 |                                                                                                    |                                                                                                    |              |                                                                                                    |                                    |          |             |
| 101   |                                                                           |              |                 |                                                                                                    |                                                                                                    |              |                                                                                                    |                                    |          |             |
| रामान | 重填 导动                                                                     | 出数据          |                 |                                                                                                    |                                                                                                    | i i          |                                                                                                    |                                    |          | 全选为合格       |
| HIR   | 重填 导。<br>详情                                                               | 出数据          | 职工号             | 状态                                                                                                    | 填报类别                                                                                                    | 个人评定等级       | 单位评定等级                                                                                                  | 备注(基本合格或不合格的必填)                    |          | 全选为合格       |
|       | 重填 导:<br>详情<br>查看                                                         | 出数据 姓名       | 职工号             | 状态                                                                                                    | <b>填报类别</b><br>复旦大学2017                                                                                                    | 个人评定等级       | <ul> <li>单位评定等级</li> <li>请选择</li> </ul>                                                                 | 备注(基本合格或不合格时必填)                    |          | 全选为合格       |
|       | 重填 导:<br>详情<br>查看<br>查看                                                   | 姓名           | 职工号             | 状态           草稿           草稿                                                                                                    | <b>埴报类别</b><br>复旦大学2017<br>复旦大学2017                                                                                                    | 个人评定等级       | 单位评定等级<br>请选择 ▼<br><mark>讲选择</mark>                                                                     | 备注(基本合格或不合格时必道)                    |          | 全选为合格       |
|       | <ul> <li>重填 导(</li> <li>ず情</li> <li>重着</li> <li>重着</li> <li>重着</li> </ul> | 姓名           | 职工号             | 状态           草筋           草筋                                                                                                    | <b>埴报类别</b><br>复旦大学2017<br>复旦大学2017<br>复旦大学2017                                                                                                    | 个人评定等新       | <b>单位评定等级</b><br>请选择 ▼<br><u> 著选择</u><br>优秀<br>合格                                                       | <b>备注(基本</b> 會格或不會描时必道)            |          | 全选为合格       |
|       | 車 埴 号:<br>详 博                                                             | 姓名           | RIS             | 状态           草病           草病           草病           草病           草病                                                                                                    | 遠根类別           复旦大学2017           复旦大学2017           复旦大学2017           复旦大学2017           复旦大学2017           复旦大学2017           复旦大学2017                                                                             | 个人评定等的       | <b>单位评定等级</b><br>请选择 ▼<br><u>劳起序</u><br>优秀<br>合格<br>基本合格<br>天会格                                         | 备注(基本合格成不合格的心境)<br>备注(基本合格成不合格的心境) |          | 全选为合格       |
|       | 重填 导(<br>详情<br>重者<br>重者<br>重者<br>重者<br>重者<br>重者<br>重者<br>重者               | 姓名           | 职工号             | 状态           草筋           草筋           草筋           草筋                                                                                                    |                                                                                                    | 个人评定等到       | 单位评定等级           请选择           劳选择           仿光           合档           基本合档           法指述           诸法述 | 备注(基本合格成不合格的心语)                    |          | 全选为合格       |
|       | 単本 学校 学校 学校 学校 学校 学校 学校 学校 学校 学校 学校 学校 学校                                 | 姓名           | 职工号             | 状态           草房           草房           草房           草房           草房           草房           草房           草房           草房           草房           草房           草房           草房           草房           草房           草房           草房 | 旗根类别           复旦大学2017           复旦大学2017           复旦大学2017           复旦大学2017           复旦大学2017           复旦大学2017           复旦大学2017           复旦大学2017           复旦大学2017           复旦大学2017           复旦大学2017 | 个人评定等到       | <b>単位评定等级</b><br>请选择 ▼<br><u>     第応提</u><br>女<br>女<br>有応経<br>電応経<br>▼<br>電応経<br>▼                      | 簽注(基本會相成不會相时必須)<br>簽注(基本會相成不會相时必須) |          | 全成为合格       |

4) 提交人事处:本单位所有人员全部审核完成后,点击最下方【下一步】, 出现下图,点击【提交】。

|   | ①                                                                                    |                                    |                                                | 考核结果处理(部门审核)           | 部门历史数据查看    | 年度考核院的 |
|---|--------------------------------------------------------------------------------------|------------------------------------|------------------------------------------------|------------------------|-------------|--------|
| _ | 考核结果处理                                                                               |                                    |                                                |                        |             |        |
| 校 | 园信息化办公室                                                                              |                                    |                                                |                        |             | ×      |
|   | 第一步:考虑结果评定                                                                           |                                    | / 第二:                                          | :上报人事处                 |             |        |
|   |                                                                                      |                                    |                                                |                        |             |        |
|   |                                                                                      | 考核提交说明                             |                                                |                        |             |        |
| 選 | 则以下问题无法上报: A、 考核优秀人数超过本单位考核人员总人数 10%的限制,不能上报,诸修改单位考核应5<br>改; B、 有人员未审核通过,不能上报,请回到审核页 | 2,本单位考核优秀人数小于等于<br>面继续审核,直至审核全部完成即 | 本单位考核人员总人数 10%即可上报,如对:<br>可上报。 请提醒单位领导及时审核并提实考 | 4单位优秀人员有疑问请联系人哥<br>核结果 | B处人力规划与配置办公 | 室确认及修  |
|   |                                                                                      | 授                                  | ]                                              |                        |             |        |
|   |                                                                                      |                                    | _                                              |                        |             |        |

### 遇到以下问题无法上报:

A、考核优秀人数超过本单位考核人员总人数 10%的限制,不能上报。请修改单位考核 意见,本单位考核优秀人数小于等于本单位考核人员总人数 10%即可上报,如对本单位 优秀人员有疑问请联系人事处人力规划与配置办公室确认及修改;

B、 有人员未审核通过,不能上报。请回到审核页面继续审核,直至审核全部完成即可 上报。 请提醒单位领导及时审核并提交考核结果。

#### 3、部门历史数据查看

点击右上侧【部门历史数据查看】按钮,可以看到部门所有人员历年考核数据。如果该年度没有参加考核,则无法看到考核内容。

| 復旦大                                                   | 着 年度考核               |                |        |      |        | 考核结果处理(部门审核) | 部门历史数据宣看 | 年度考核院系领导组 |
|-------------------------------------------------------|----------------------|----------------|--------|------|--------|--------------|----------|-----------|
| 」历史                                                   | 数据查看                 |                |        |      |        |              |          |           |
| 输入考核                                                  | 年份/工号/姓名             |                | 搜索 [高级 | 建素]  |        |              |          |           |
| 理: 全部                                                 | 3 年度考核 不参加考核         |                |        |      |        |              |          |           |
| 课: 全部                                                 | 6 优秀 合格 基本合格 不合格     | 各不参加考核 缓考核 不定  | 等级     |      |        |              |          |           |
| 详情                                                    | 考核年份                 | IS             | 姓名     | 报送单位 | 所在单位   | 考核类型         | 考核结果     |           |
| 详情                                                    | 2016                 | 1 <sup>°</sup> |        |      | ŧ      | 年度考核         |          |           |
| 详情                                                    | 2016                 | 1              |        |      | ŧ      | 年盧考核         |          |           |
| 详情                                                    | 2016                 | 1              |        |      | ł      | 年度考核         |          |           |
| 详情                                                    | 2016                 | 1              |        |      | ł      | 年度考核         |          |           |
| 详情                                                    | 2016                 | 1              |        |      | *      | 年度考核         |          |           |
|                                                       | 2016                 | 1              |        |      | ł      | 年度考核         |          |           |
| 详情                                                    |                      |                |        |      | ł      | 年度考核         |          |           |
| 详情<br>详情                                              | 2016                 |                |        |      |        |              |          |           |
| 详情<br>详情<br>详情                                        | 2016<br>2016         | л.<br>Г        |        |      | ł      | 年度考核         |          |           |
| <ul><li>洋情</li><li>洋情</li><li>洋情</li><li>洋情</li></ul> | 2016<br>2016<br>2016 | 1              |        |      | t<br>t | 年度考核<br>年度考核 |          |           |